# Apple iPhone / iPad Mail APP **Office 365 Account Setup**

Example user account shown below to illustrate required configuration steps Display Name: David Lord

davidlord@quatrotech.com.au Example Email Address: Please use your @wentworthchambers.com.au email address

Select Add Account

Select Settings App

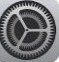

| Settings             | Passwords & Accounts                                                                                  |  |  |
|----------------------|----------------------------------------------------------------------------------------------------|--|--|
| Privacy              |                                                                                                    |  |  |
|                      | 👔 Website & App Passwords >                                                                           |  |  |
| 🛃 iTunes & App Store | AutoFill Passwords                                                                                    |  |  |
| 📟 Wallet & Apple Pay |                                                                                                    |  |  |
|                      | ACCOUNTS                                                                                              |  |  |
| Passwords & Accounts | iCloud<br>iCloud Drive, Mail, Contacts, Calendars, Safari, Reminders, Notes, News, Photos and 2 more> |  |  |
| 🖂 Mail               | Add Account >                                                                                         |  |  |
| Contacts             |                                                                                                    |  |  |

Select Microsoft Exchange

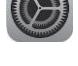

Scroll down to Passwords and Accounts

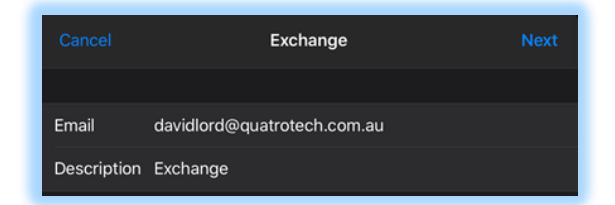

Enter your @wentworthchambers.com.au Email address and Description

Select "Sign In" to displayed message

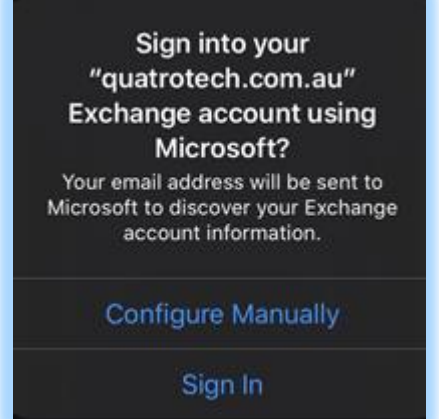

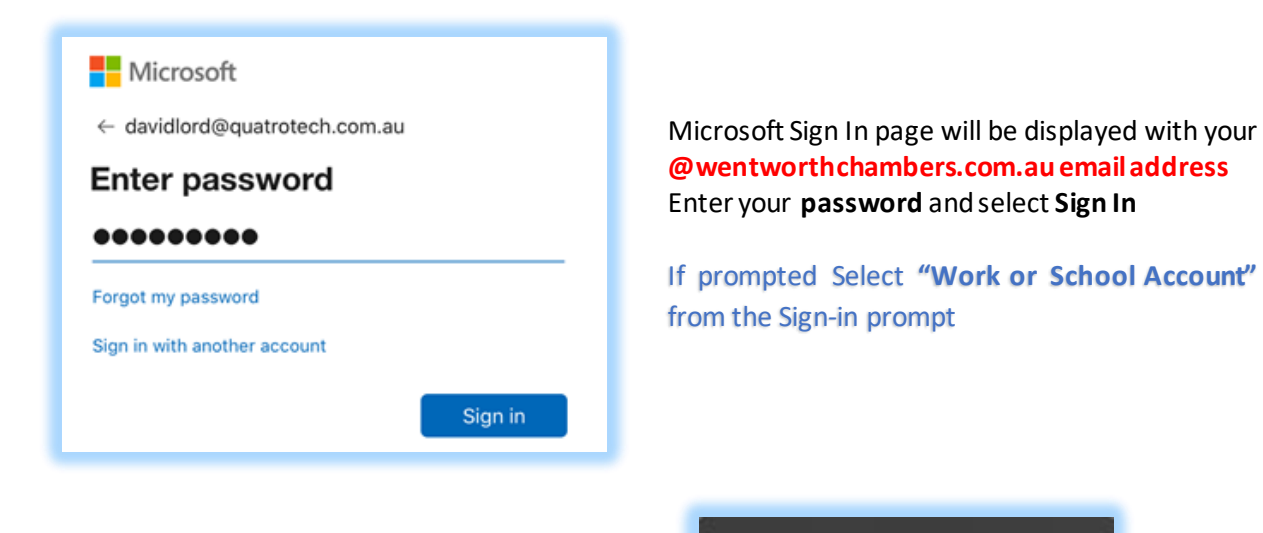

Optional User Selection Recommended **"Not Now"**  Would you like to save this password to use with apps and websites? You can view and remove saved

passwords in Passwords & Accounts settings.

Save Password

Never for This Website

Not Now

### Microsoft

davidlord@quatrotech.com.au

### Permissions requested

## Apple Internet Accounts

This app would like to:

- Access your mailboxes
- Access your mailboxes
- Sign you in and read your profile

Accepting these permissions means that you allow this app to use your data as specified in their terms of service and privacy statement. **The publisher has not provided links to their terms for you to review.** You can change these permissions at https://myapps.microsoft.com. Show details

Cancel

Accept

to allow the iPad/iPhone permission to access your Office 365 Mailbox

Click Accept to the Microsoft Permission Request

All fields are selected by default – remove any selections for items you do not want to synchronise to your device

| Cancel |           | Exchange | Save |
|--------|-----------|----------|------|
|        |           |          |      |
|        | Mail      |          |      |
| 0      | Contacts  |          |      |
|        | Calendars |          |      |
| :      | Reminders |          |      |
|        | Notes     |          |      |

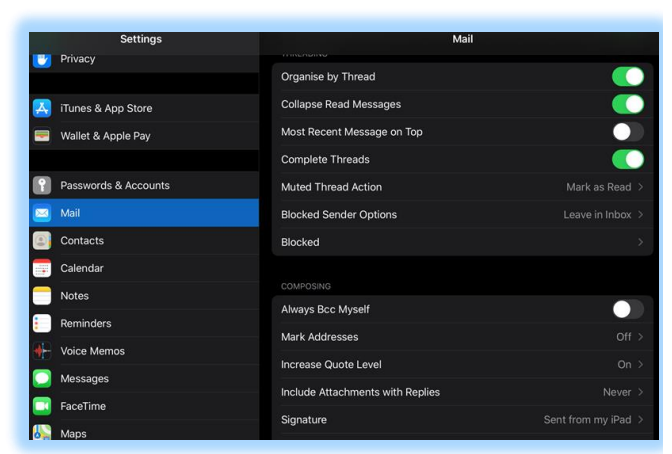

#### **Mail Setting Options:**

Change your Mail Preferences Create a Signature

Set your new Email account as Default by scrolling down and setting the new account name as Default

**Contacts Setting Options:** Change your Contacts Preferences Set your new account as Default Contacts

|   | Catting              | 0                        |               |
|---|----------------------|--------------------------|---------------|
|   | Settings             | Contacts                 |               |
|   | Privacy              |                          |               |
|   |                      | ALLOW CONTACTS TO ACCESS |               |
| Å | iTunes & App Store   | 🚷 Siri & Search          |               |
| - | Wallet & Apple Pay   |                          |               |
|   |                      | Sort Order               | Last, First 🗧 |
| P | Passwords & Accounts | Display Order            |               |
|   | Mail                 | Short Name               |               |
| ۲ | Contacts             | My Info                  |               |
|   | Calendar             | Default Account          |               |

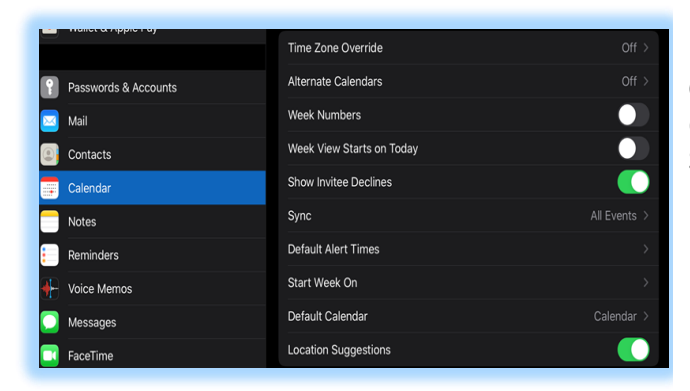

#### **Calendar Setting Options:**

Change your Calendar Preferences Set your new account as Default Calendar